## 4 Settings

### 4.1 Log In

Log in by typing user name and password.

### 4.2 Users

Default user after installation:

#### Administrator

User Name: Admin

Password: admin

The user name of this user cannot be changed. It is recommended to change the password for this user on first login. All passwords are case-sensitive.

Additional users can be created.

### 4.3 User Management

User management lets the administrator add users or change user settings.

#### (1) Open User Management in Settings.

*My Account* lets the logged in user add or change picture and change the password after tapping the corresponding button.

In *Users* all user settings can be edited, users can be added or deleted. Predefined users cannot be deleted.

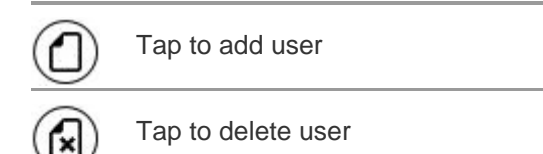

(2) Tap on user listed to edit settings for this user.

- ▷ The possible settings are displayed.
- (3) Make all desired changes, save changes with Accept.
- (4) Return to module navigator with the *Home* button.

# 4.4 A2 Settings

The settings in the submenu A2 determine the behavior of the accountability module.

| Change Settings for                      | Details                                                                                                    | Limits                                                                                              |
|------------------------------------------|----------------------------------------------------------------------------------------------------|----------------------------------------------------------------------------------------------------|
| Common                                   | General software behavior                                                                                                    |                                                                                                    |
| Displayed pressure/<br>temperature unit. | Displayed time value in monitoring module:                                                                                                    |                                                                                                    |
|                                          | - Remaining service time                                                                                                    |                                                                                                    |
|                                          | since breathing started (Count up)                                                                                                    |                                                                                                    |
|                                          | - Timer countdown (Standard)                                                                                                    |                                                                                                    |
| Evacuation                               | <ul> <li>By default the application allows to evacuate all<br/>users or users by team.</li> </ul>                                                                            |                                                                                                    |
|                                          | - Depending on local regulations it might be possible to allow single person evacuation as well.                                                                             |                                                                                                    |
| Radio behavior                           | <ul> <li>How the application handles calculations of pres-<br/>sure when radio link has been lost.</li> </ul>                                                                |                                                                                                    |
|                                          | - Values are automatically calculated and updated as soon as radio link is reestablished.                                                                                    |                                                                                                    |
| Time alarm                               | <ul> <li>Depending on remaining calculated service time the<br/>application can display a time alert to make sure<br/>withdrawal can be performed</li> </ul>                 |                                                                                                    |
| Cylinder threshold values                | Depending on the selected values the color indication<br>of the central element within the monitoring module<br>changes color:                                               |                                                                                                    |
|                                          | - 1. Option Green -> Yellow                                                                                                    |                                                                                                    |
|                                          | - 2. Option Yellow -> Red                                                                                                    |                                                                                                    |
| Cylinder pressure defaults               | <ul> <li>Defines the standard cylinder types for manual fire<br/>fighters or users without telemetry module in their<br/>PASS device.</li> </ul>                             | - EU - Changes<br>can be made (not<br>recommended)                                                  |
|                                          | - Several options can be selected; when a standard is selected all manually created persons use the defined pressure as standard starting value.                             | - US - NFPA does<br>not allow<br>changes in<br>predefined<br>values                                 |
| Gas defaults                             | <ul> <li>Reference gas values for calculating displayed<br/>LEL% when optional gas detector is used.</li> </ul>                                                              | - EU version only                                                                                   |
| Alarm settings                           | <ul> <li>Allows the definition of individual alarm sounds. The<br/>selected sounds will be displayed during accounta-<br/>bility monitoring when an alarm occurs.</li> </ul> | <ul> <li>Sound level is<br/>depending to<br/>sound level of<br/>monitoring<br/>computer.</li> </ul> |
| Altair 5 settings                        | - The optional ALTAIR 5 Settings allow individual<br>alarm definitions for the optional gas detector.                                                                        | - EU version only                                                                                   |